# Jabber for Windows 上に表示されない [Chat Rooms] アイコン

## 内容

<u>概要</u> <u>前提条件</u> <u>要件</u> <u>使用するコンポーネント</u> <u>問題</u> <u>解決方法</u> <u>関連情報</u>

### 概要

このドキュメントでは、クライアントで常設チャット機能を設定した後に、Jabber Windows 10.5 上に [Chat Rooms] アイコンが表示されない場合の解決方法について説明します。

常設チャット ルームは、一時的なインスタント メッセージング セッションのようにすべてのユ ーザがルームを退出して終了しなかった場合でも、そのまま残っている永続的なインスタント メ ッセージング セッションです。この目的は、ユーザが後で常設チャット ルームに戻り、協力して 特定のトピックに関する知識を共有したり、そのトピックに関する発言のアーカイブを検索した り(この機能が Cisco Unified Presence 上で有効になっている場合)、そのトピックのディスカ ッションにリアルタイムで参加したりできるようにすることです。

# 前提条件

#### 要件

Cisco Unified Presence サーバの管理に関する基本的な知識を持っている必要があります。

### 使用するコンポーネント

このドキュメントの情報は、次のソフトウェアとハードウェアのバージョンに基づいています。

- ・Cisco Unified Communications Manager (CUCM) IM and Presence リリース 10.5
- Postgresql バージョン 8.3.x ~ 9.1.1
- Cisco Jabber for Windows 10.5

このドキュメントの情報は、特定のラボ環境にあるデバイスに基づいて作成されました。このド

キュメントで使用するすべてのデバイスは、初期(デフォルト)設定の状態から起動しています 。対象のネットワークが実稼働中である場合には、どのようなコマンドについても、その潜在的 な影響について確実に理解しておく必要があります。

### 問題

Cisco Jabber for Windows 10.5 は、チャット ルームを作成して、他のユーザをそのルームに招待 するために使用できます。この機能は、Cisco Unified Presence サーバの常設チャット機能が有 効になっている場合にのみ動作します。プレゼンス サーバを常設チャット用に設定する方法につ いては、「関連情報」の項で外部データベース セットアップ ガイドを参照してください。

サーバ側の設定が完了したら、クライアントの常設チャットを有効にするために、次のパラメー タを jabber-config.xml ファイルに追加する必要があります。その後で、このファイルを TFTP サ ービスがアクティブで稼働中の CUCM サーバ ノードにアップロードする必要があります。

**ヒント**: Jabber クライアントが、エンド ユーザのログイン中に XML ファイルをダウンロ ードして、ファイルを解析し、その内容を読み取ります。XML Validator またはインターネ ット上で入手可能な他の XML 検証ツールを使用して、ファイルの構文エラーをチェックす ることをお勧めします。

次の図に示すように、[チャットルーム]アイコンはクライアントの左側のハブにあります。新しい ルームを作成するには、[ファイ**ル] > [新規作成] > [チャットルーム]を選択します**。

|            | My rooms   | Filters | All rooms           |
|------------|------------|---------|---------------------|
| Contacts   | Room1      |         |                     |
| Chat Rooms | Test Room  |         | Thursday<br>6:51 PM |
|            | Test Room2 |         |                     |

ただし、クライアントが正常にファイルをダウンロードして解析した後でも、ユーザ インターフェイス上に [Chat Rooms] アイコンが表示されない場合があります。

# 解決方法

IM and Presence サーバの XCP Text Conference Manager サービスが常設チャット ルームの管 理を担当します。このサービスが [Deactivated] かつ [Not Running] の場合は、前述したように、 その機能が有効になっていても、クライアントはルームを作成することができません。

IM and Presence サーバで、[Cisco Unified Serviceability] > [Tools] > [Service Activation] の順に選 択して、サービスが [Activated] かつ [Running] であるかどうかを確認します。

# 関連情報

- IM and Presence データベース セットアップ ガイド
- <u>テクニカル サポートとドキュメント Cisco Systems</u>